# Instalación y renovación de certificados en ASA administrados por CLI

# Contenido

| Introducción                                                             |
|--------------------------------------------------------------------------|
| Prerequisites                                                            |
| Requirements                                                             |
| Componentes Utilizados                                                   |
| Antecedentes                                                             |
| Instalación de certificados                                              |
| Inscripción de certificados con firma automática                         |
| Inscripción por solicitud de firma de certificado (CSR)                  |
| Inscripción en PKCS12                                                    |
| Renovación de certificados                                               |
| Renovación del certificado autofirmado                                   |
| Renovar certificado inscrito con solicitud de firma de certificado (CSR) |
| Renovación PKCS12                                                        |
| Información Relacionada                                                  |

# Introducción

Este documento describe cómo solicitar, instalar, confiar y renovar determinados tipos de certificados en el software Cisco ASA administrado con CLI.

## Prerequisites

### Requirements

Cisco recomienda que tenga conocimiento sobre estos temas:

- Compruebe que el dispositivo de seguridad adaptable (ASA) tiene la hora, fecha y zona horaria del reloj correctas. Con la autenticación de certificados, se recomienda utilizar un servidor de protocolo de tiempo de la red (NTP) para sincronizar la hora en el ASA. Marque Información relacionada para referencia.
- Para solicitar un certificado que utilice la Solicitud de firma de certificado (CSR), se requiere acceso a una Autoridad de certificación (CA) interna o de terceros de confianza. Algunos ejemplos de proveedores de CA de terceros son, entre otros, Entrust, Geotrust, GoDaddy, Thawte y VeriSign.

**Componentes Utilizados** 

La información que contiene este documento se basa en las siguientes versiones de software y hardware.

- ASAv 9.18.1
- Para la creación de PKCS12, se utiliza OpenSSL.

La información que contiene este documento se creó a partir de los dispositivos en un ambiente de laboratorio específico. Todos los dispositivos que se utilizan en este documento se pusieron en funcionamiento con una configuración verificada (predeterminada). Si tiene una red en vivo, asegúrese de entender el posible impacto de cualquier comando.

## Antecedentes

El tipo de certificados a los que se dirige este documento son certificados autofirmados, certificados firmados por una autoridad de certificación de terceros o CA interna en el software de dispositivo de seguridad adaptable de Cisco administrado con la interfaz de línea de comandos (CLI).

## Instalación de certificados

Inscripción de certificados con firma automática

1. (Opcional) Cree un par de claves con nombre con un tamaño de clave específico.

Nota: De forma predeterminada, se utiliza la clave RSA con el nombre Default-RSA-Key y un tamaño de 2048; sin embargo, se recomienda utilizar un nombre único para cada certificado para que no utilicen el mismo par de claves pública/privada.

```
<#root>
ASAv(config)#
crypto key generate rsa label
SELF-SIGNED-KEYPAIR
modulus
2048
INF0: The name for the keys will be: SELF-SIGNED-KEYPAIR
Keypair generation process begin. Please wait...
```

El par de claves generado se puede ver con el comando show crypto key mypubkey rsa.

ASAv#

show crypto key mypubkey rsa

(...) Key pair was generated at: 14:52:49 CEDT Jul 15 2022

Key name:

SELF-SIGNED-KEYPAIR Usage: General Purpose Key

Key Size

(bits): 2048 Storage: config Key Data:

30820122 300d0609 2a864886 f70d0101 01050003 82010f00 3082010a 02820101 ... 59dcd7d7 c3ee77f5 bbd0988d 515e390e b8d95177 dfaf6b94 a9df474b 1ec3b4a4 af020301 0001

• Cree un punto de confianza con un nombre específico. Configure el tipo de inscripción automáticamente.

<#root>

ASAv(config)#

crypto ca trustpoint

SELF-SIGNED ASAv(config-ca-trustpoint)#

enrollment self

• Configure el nombre de dominio completo (FQDN) y el nombre de asunto.

Precaución: el parámetro FQDN debe coincidir con el FQDN o la dirección IP de la interfaz ASA para la que se utiliza el certificado. Este parámetro establece el nombre alternativo del sujeto (SAN) para el certificado.

<#root>

ASAv(config-ca-trustpoint)#

fqdn

asavpn.example.com
ASAv(config-ca-trustpoint)#

subject-name

CN=

asavpn.example.com,O=Example Inc,C=US,St=California,L=San Jose

• (Opcional) Configure el nombre del par de claves creado en el paso 1. No es necesario si se utiliza el par de claves predeterminado.

<#root>

ASAv(config-ca-trustpoint)#

keypair

SELF-SIGNED-KEYPAIR ASAv(config-ca-trustpoint)# exit

• Inscriba el punto de confianza y genere el certificado.

<#root>

ASAv(config)#

crypto ca enroll

SELF-SIGNED WARNING: The certificate enrollment is configured with an fqdn that differs from the system fqdn. If this certificate will be used for VPN authentication this may cause connection problems.

Would you like to continue with this enrollment? [yes/no]:

yes

% The fully-qualified domain name in the certificate will be: asa.example.com % Include the device serial number in the subject name? [yes/no]:

no

Generate Self-Signed Certificate? [yes/no]:

ASAv(config)#

exit

• Una vez completado, el nuevo certificado autofirmado se puede ver con el comando **show crypto ca certificates** <**truspoint name**>.

ASAv# show crypto ca certificates SELF-SIGNED Certificate Status: Available Certificate Serial Number: 62d16084 Certificate Usage: General Purpose Public Key Type: RSA (2048 bits) Signature Algorithm: RSA-SHA256 Issuer Name: unstructuredName=asa.example.com L=San Jose ST=California C=US O=Example Inc CN=asa.example.com Subject Name: unstructuredName=asa.example.com L=San Jose ST=California C=US O=Example Inc CN=asa.example.com Validity Date: start date: 15:00:58 CEDT Jul 15 2022 end date: 15:00:58 CEDT Jul 12 2032 Storage: config Associated Trustpoints: SELF-SIGNED

Inscripción por solicitud de firma de certificado (CSR)

• (Opcional) Cree un par de claves con nombre con un tamaño de clave específico.

Nota: De forma predeterminada, se utiliza la clave RSA con el nombre Default-RSA-Key y un tamaño de 2048; sin embargo, se recomienda utilizar un nombre único para cada certificado para que no utilicen el mismo par de claves pública/privada.

<#root>

ASAv(config)#

crypto key generate rsa label

CA-SIGNED-KEYPAIR

modulus

2048 INFO: The name for the keys will be: CA-SIGNED-KEYPAIR Keypair generation process begin. Please wait...

El par de claves generado se puede ver con el comando show crypto key mypubkey rsa.

<#root>

ASAv#

show crypto key mypubkey rsa

(...)
Key pair was generated at: 14:52:49 CEDT Jul 15 2022

Key name:

CA-SIGNED-KEYPAIR Usage: General Purpose Key

```
(bits): 2048

Storage: config

Key Data:

30820122 300d0609 2a864886 f70d0101 01050003 82010f00 3082010a 02820101

...

59dcd7d7 c3ee77f5 bbd0988d 515e390e b8d95177 dfaf6b94 a9df474b 1ec3b4a4

af020301 0001
```

• Cree un punto de confianza con un nombre específico. Configure el terminal de tipo de inscripción.

| ASAv(config)#  | crypto   | ca t  | rus | tpoint  | CA-S | IGNED                |
|----------------|----------|-------|-----|---------|------|----------------------|
| ASAv(config-ca | a-trustp | point | :)# | enrolln | ient | termina <sup>-</sup> |

• Configure el nombre de dominio completo y el nombre de asunto. Los parámetros FQDN y Subject CN deben coincidir con el FQDN o la dirección IP del servicio para el que se utiliza el certificado.

```
ASAv(config-ca-trustpoint)# fqdn asavpn.example.com
ASAv(config-ca-trustpoint)# subject-name CN=asavpn.example.com,O=Example Inc,C=US,St=California,L=
```

• (Opcional) Configure el nombre del par de claves creado en el paso 1.

```
ASAv(config-ca-trustpoint)# keypair CA-SIGNED-KEYPAIR
```

• (Opcional) Configure el método de comprobación de revocación de certificados: con la Lista de revocación de certificados (CRL) o con el Protocolo de estado de certificados en línea (OCSP). De forma predeterminada, la comprobación de revocación de certificados está deshabilitada.

ASAv(config-ca-trustpoint)# revocation-check ocsp

• (Opcional) Autentique el punto de confianza e instale el certificado de CA que firmará el certificado de identidad como de confianza. Si no se instala en este paso, el certificado de la CA se puede instalar más adelante junto con el certificado de identidad.

ASAv(config)# crypto ca authenticate CA-SIGNED Enter the base 64 encoded CA certificate. End with the word "quit" on a line by itself

ASAv(config)# crypto ca authenticate CA-SIGNED Enter the base 64 encoded CA certificate. End with the word "quit" on a line by itself

-----BEGIN CERTIFICATE----MIIDXDCCAkSgAwIBAgIIDM/QY/h29+kwDQYJKoZIhvcNAQELBQAwRTELMAkGA1UE BhMCUEwxDzANBgNVBAoTBnd3LXZwbjEMMAoGA1UECxMDbGFiMRcwFQYDVQQDEw5j YS51eGFtcGx1LmNvbTAeFw0xNTAyMDYxNDEwMDBaFw0zMDAyMDYxNDEwMDBaMEUx CzAJBgNVBAYTA1BMMQ8wDQYDVQQKEwZ3dy12cG4xDDAKBgNVBAsTA2xhYjEXMBUG A1UEAxMOY2EuZXhhbXBsZS5jb20wggEiMA0GCSqGSIb3DQEBAQUAA4IBDwAwggEK AoIBAQDI6pth5KFFTB29LynOg9/CTi0GYa+WFTcZXSLHZA6WTUzLYM19IbSFHWa6 gTeBnHqToLRnQoB51Q1xEA45ArL2G98aew8BMD08GXkxWayforwLA3U9WZVTZsVN 4noWaXH1boGGD7+5vk0esJfL2B7pEhGodLh7Gki1T4KoqL/1DM9LqkzOctZkCT7f SkXvFik1Z1cZEGn6b2umnIqaVZ81ewIuTH0X481s3uxTPH8+B5QG0+d1wa0sbCWk oK5sEPpHZ3IQuVxGiirp/zmomzx14G/te16eyMOpjpnVtDYjQ9HNkQdQT5LKwRsX Oj9xKnYCbPfg3p2FdH7wJh11K3prAgMBAAGjUDBOMAwGA1UdEwQFMAMBAf8wHQYD VR00BBYEFE55kZsbra9b9tLFV52U47em9uXaMB8GA1UdIwQYMBaAFE55kZsbra9b 9tLFV52U47em9uXaMA0GCSqGSIb3DQEBCwUAA4IBAQArsX1FwK3j1NBwOsYh5mgT cGqeyDMRhs3Rs/wD25M2wkAF4AYZHgN9gK9VCK+ModKMQZy4X/uhj65NDU7oFf6f z9kqaRijsx153jV/YLk8E9oAIatnA/fQfX6V+h74yqucfF1js3d1FjyV14odRPwM 0jRyjalH56BFlackNc7KRddtVxYB9sfEbFhN8odlBvnUedxGAJFHqxEQKmBE+h4w gW8YnH0vM08svyTXSL1Jf0UCdmAY+1G0gqhU1S1kFBtLRt6Z2uCot00NoMHI0hh5 dcVcovOi/PAxnrAlJ+Ng2jrWFN3MXWZO4S3CHYMGkWqHkaHChlqDOx9badgfsyzz ----END CERTIFICATE----

quit

INFO: Certificate has the following attributes: Fingerprint: e9ad165c 2673424c 6e7e0c5f b30b4a02 Do you accept this certificate? [yes/no]: yes WARNING: CA certificates can be used to validate VPN connections, by default. Please adjust the validation-usage of this trustpoint to limit the validation scope, if necessary.

Trustpoint CA certificate accepted.

```
% Certificate successfully imported
```

• Inscriba el certificado y genere un CSR que se pueda copiar y enviar a una CA para su firma. El CSR incluye la clave pública del par de claves utilizado por trustpoint. El certificado firmado sólo puede ser utilizado por dispositivos que tengan ese par de claves.

**Nota:** CA puede modificar los parámetros FQDN y nombre de sujeto definidos en el punto de confianza al firmar el CSR y crear el certificado de identidad firmado.

ASAv(config)# crypto ca enroll CA-SIGNED WARNING: The certificate enrollment is configured with an fqdn that differs from the system fqdn. If this certificate will be used for VPN authentication this may cause connection problems. Would you like to continue with this enrollment? [yes/no]: yes % Start certificate enrollment .. % The subject name in the certificate will be: CN=asavpn.example.com,0=Example Inc,C=US,St=Califor % The fully-qualified domain name in the certificate will be: asavpn.example.com % Include the device serial number in the subject name? [yes/no]: no Display Certificate Request to terminal? [yes/no]: yes Certificate Request follows: -----BEGIN CERTIFICATE REQUEST-----MIIDHzCCAgcCAQAwgYsxGzAZBgNVBAMMEmFzYXZwbi5leGFtcGx1LmNvbTEUMBIG A1UECgwLRXhhbXBsZSBJbmMxCzAJBgNVBAYTAIVTMRMwEQYDVQQIDApDYWxpZm9y bmlhMREwDwYDVQQHDAhTYW4gSm9zZTEhMB8GCSqGSIb3DQEJAgwSYXNhdnBuLmV4 YW1wbGUuY29tMIIBIjANBgkqhkiG9w0BAQEFAAOCAQ8AMIIBCgKCAQEA5cvZVr1j Me8Mz4T3vgT1Z8DAAR0avs/TBdYiqGdjyiV/3K92IIT/0r8cuAUe5rR4sjTvaXYC SycSbwKc4kZbr3x120ss8Itd5g4kBdrUSCpr1+VMiTphQgBTAqRPk0vFX4rC8k/T OPFDE+2gjT1wMn9reb92jYro1GK4MWZdCzqowLPjEj5cCwu8Pv5h4hqTpudms+v4 g3R100Dmeyv4uEMYLS/noPxZXZ8YiQMiG2EP2Bg0K0T3Fzx0mVuekonQtRhiZt+c zyyfSRoqyBSakEZBwABod8q1Eg5J/pH130J1it0UJEyI1FoVHqv3jL7zfA9i1Inu NaHkir062VQNXwIDAQABoE4wDwYJKoZIhvcNAQkHMQITADA7BgkqhkiG9w0BCQ4x LjAsMAsGA1UdDwQEAwIFoDAdBgNVHREEFjAUghJhc2F2cG4uZXhhbXBsZS5jb20w DQYJKoZIhvcNAQELBQADggEBAM3Q3zvp9G3MWP7R4wkpnB0H2CNUmPENIhHNjQjH Yh08EOvWyo09FaLfHKVDLvFXh0vn5osXBmPLuVps6Ta4sBRUNicRoAmmA0pDWL9z Duu8BQnBGuN08T/H3ydjaNoPJ/f6EZ8gXY29NXEKb/+A2Tt0VVUTsYreGS+84Gqo ixF0tW8R50IXg+afAVOAh81xVUFOvuAi9DsiuvufMb4wdngQS0e1/B9Zgp/BfGM1 10ApgejACoJAGmyrn9Tj6Z/6/1bpKBKpf4VE5UXdj7WLAjw5JF/X2NrH3/cQsczi G2Yg2dr3WpkTIY2W/kVohTiohVRkgX0MCecUaM1YxJyLTRQ= -----END CERTIFICATE REQUEST----

Redisplay enrollment request? [yes/no]: no

• Importe el certificado de identidad. Una vez firmado el CSR, se proporciona un certificado de identidad.

ASAv(config)# crypto ca import CA-SIGNED certificate WARNING: The certificate enrollment is configured with an fqdn that differs from the system fqdn. If this certificate will be used for VPN authentication this may cause connection problems.

Would you like to continue with this enrollment? [yes/no]: yes

% The fully-qualified domain name in the certificate will be: asavpn.example.com

```
Enter the base 64 encoded certificate.
End with the word "quit" on a line by itself
-----BEGIN CERTIFICATE-----
MIIDoTCCAomgAwIBAgIIKbLY8Qt8N5gwDQYJKoZIhvcNAQELBQAwRTELMAkGA1UE
BhMCUEwxDzANBgNVBAoTBnd3LXZwbjEMMAoGA1UECxMDbGFiMRcwFQYDVQQDEw5j
(...)
kzAihRuFqmYYUeQP2Byp/S5fNqUcyZfAczIHt8BcPmV0916iSF/ULG1zXMSOUX6N
d/LHXwrcTpc1zU+7qx3TpVDZbJ1wwF+BWTB1xgM0BosJx65u/n75KnbBhGUE75jV
HX2eRzuhnnSVExCoeyed7DLiezD8
-----END CERTIFICATE-----
quit
INFO: Certificate successfully imported
```

• Verifique la cadena de certificados. Una vez completados, el nuevo certificado de identidad y el certificado de la CA se pueden ver con el comando **show crypto ca certificates <trustpoint name>**.

ASAv# show crypto ca certificates CA-SIGNED CA Certificate Status: Available Certificate Serial Number: Occfd063f876f7e9 Certificate Usage: General Purpose Public Key Type: RSA (2048 bits) Signature Algorithm: RSA-SHA256 Issuer Name: CN=ca.example.com

0U=lab 0=ww-vpn C=PL Subject Name: CN=ca.example.com 0U=lab 0=ww-vpn C=PL Validity Date: start date: 15:10:00 CEST Feb 6 2015 end date: 15:10:00 CEST Feb 6 2030 Storage: config Associated Trustpoints: CA-SIGNED Certificate Status: Available Certificate Serial Number: 29b2d8f10b7c3798 Certificate Usage: General Purpose Public Key Type: RSA (2048 bits) Signature Algorithm: RSA-SHA256 Issuer Name: CN=ca.example.com 0U=lab 0=ww-vpn C=PL Subject Name: unstructuredName=asavpn.example.com L=San Jose ST=California C=US O=Example Inc CN=asavpn.example.com Validity Date: start date: 15:33:00 CEDT Jul 15 2022 end date: 15:33:00 CEDT Jul 15 2023 Storage: config Associated Trustpoints: CA-SIGNED

Inscripción en PKCS12

Inscríbase con el archivo PKCS12 que contiene el par de claves, el certificado de identidad y, opcionalmente, la cadena de certificados de la CA, recibidos de la CA.

• Cree un punto de confianza con un nombre específico.

ASAv(config)# crypto ca trustpoint Trustpoint-PKCS12 ASAv(config-ca-trustpoint)# exit

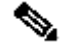

**Nota:** El par de claves importado recibe el nombre del punto de confianza.

• (Opcional) Configure el método de comprobación de revocación de certificados: con la Lista de revocación de certificados (CRL) o con el Protocolo de estado de certificados en línea (OCSP). De forma predeterminada, la comprobación de revocación de certificados está deshabilitada.

#### ASAv(config-ca-trustpoint)# revocation-check ocsp

Importe el certificado desde un archivo PKCS12.

Nota: El archivo PKCS12 debe estar codificado en base64. Si se ven caracteres imprimibles cuando se abre el archivo en el editor de texto, entonces está codificado en base64. Para convertir un archivo binario a base64 se puede utilizar el formato codificado openssl.

openssl enc -base64 -in asavpnpkcs12chain.example.com.pfx -out asavpnpkcs12chain.example.com.

Comando:

crypto ca import trustpoint pkcs12 passphrase [ nointeractive ]

ASAv(config)# crypto ca import TP-PKCS12 pkcs12 cisco123

Enter the base 64 encoded pkcs12.

End with the word "quit" on a line by itself:

MIIN4gIBAzCCDawGCSqGSIb3DQEHAaCCDZ0Egg2ZMIIN1TCCCBcGCSqGSIb3DQEH BqCCCAgwgggEAgEAMIIH/QYJKoZIhvcNAQcBMBwGCiqGSIb3DQEMAQMwDgQIiKOc wqE3Tm0CAggAgIIH0NjxmJBuoPRuY11VxTiawHzsL8kI10310j7tcWmECBwzsKKq (...)

PXowMwYJKoZIhvcNAQkUMSYeJABhAHMAYQB2AHAAbgAuAGUAeABhAGOAcABsAGUA LgBjAG8AbTAtMCEwCQYFKw4DAhoFAAQUPXZZtBeqlh98wQljHW7J/hqoKcwECD05 dnxCNJx6

quit

Trustpoint CA certificate accepted. WARNING: CA certificates can be used to validate VPN connections, by default. Please adjust the validation-usage of this trustpoint to limit the validation scope, if necessary.

INFO: Import PKCS12 operation completed successfully.

• Verifique los certificados instalados.

ASAv# show crypto ca certificates TP-PKCS12

Certificate Status: Available Certificate Serial Number: 2b368f75e1770fd0 Certificate Usage: General Purpose Public Key Type: RSA (2048 bits) Signature Algorithm: RSA-SHA256 Issuer Name: CN=ca.example.com 0U=lab 0=ww-vpn C=PL Subject Name: unstructuredName=asavpn.example.com CN=asavpnpkcs12chain.example.com O=Example Inc L=San Jose ST=California C=US Validity Date: start date: 15:33:00 CEDT Jul 15 2022 end date: 15:33:00 CEDT Jul 15 2023 Storage: config Associated Trustpoints: TP-PKCS12 CA Certificate Status: Available Certificate Serial Number: 0ccfd063f876f7e9 Certificate Usage: General Purpose Public Key Type: RSA (2048 bits) Signature Algorithm: RSA-SHA256 Issuer Name: CN=ca.example.com 0U=lab 0=ww-vpn C=PL Subject Name: CN=ca.example.com 0U=lab 0=ww-vpn C=PL Validity Date: start date: 15:10:00 CEST Feb 6 2015 end date: 15:10:00 CEST Feb 6 2030 Storage: config Associated Trustpoints: TP-PKCS12

En el ejemplo anterior, el PKCS12 contenía la identidad y el certificado de CA, las dos entradas: Certificate y CA Certificate. De lo contrario, sólo está presente el certificado.

• (Opcional) Autentique el punto de confianza.

Si el PKCS12 no contenía el certificado de CA y el certificado de CA se obtuvo por separado en formato PEM, se puede instalar manualmente.

ASAv(config)# crypto ca authenticate TP-PKCS12 Enter the base 64 encoded CA certificate. End with the word "quit" on a line by itself

-----BEGIN CERTIFICATE----MIIDXDCCAkSgAwIBAgIIDM/QY/h29+kwDQYJKoZIhvcNAQELBQAwRTELMAkGA1UE BhMCUEwxDzANBgNVBAoTBnd3LXZwbjEMMAoGA1UECxMDbGFiMRcwFQYDVQQDEw5j (...) gW8YnHOvM08svyTXSL1JfOUCdmAY+1G0gqhU1S1kFBtLRt6Z2uCot00NoMHI0hh5 dcVcovOi/PAxnrA1J+Ng2jrWFN3MXWZ04S3CHYMGkWqHkaHCh1qD0x9badgfsyzz -----END CERTIFICATE----quit INFO: Certificate has the following attributes: Fingerprint: e9ad165c 2673424c 6e7e0c5f b30b4a02 Do you accept this certificate? [yes/no]: yes WARNING: CA certificates can be used to validate VPN connections, by default. Please adjust the validation-usage of this trustpoint to limit the validation scope, if necessary. Trustpoint CA certificate accepted.

% Certificate successfully imported

Renovación de certificados

Renovación del certificado autofirmado

• Compruebe la fecha de vencimiento del certificado actual.

<#root>

```
# show crypto ca certificates SELF-SIGNED
Certificate
Status: Available
Certificate Serial Number: 62d16084
Certificate Usage: General Purpose
Public Key Type: RSA (2048 bits)
Signature Algorithm: RSA-SHA256
Issuer Name:
unstructuredName=asa.example.com
L=San Jose
ST=California
C=US
O=Example Inc
CN=asa.example.com
Subject Name:
unstructuredName=asa.example.com
L=San Jose
ST=California
C=US
O=Example Inc
CN=asa.example.com
Validity Date:
```

start date: 15:00:58 CEDT Jul 15 2022

end date: 15:00:58 CEDT Jul 12 2032

Storage: config Associated Trustpoints: SELF-SIGNED

• Regenere el certificado.

ASAv# conf t ASAv(config)# crypto ca enroll SELF-SIGNED WARNING: The certificate enrollment is configured with an fqdn that differs from the system fqdn. If this certificate will be used for VPN authentication this may cause connection problems. Would you like to continue with this enrollment? [yes/no]: yes

WARNING: Trustpoint TP has already enrolled and has a device cert issued to it. If you successfully re-enroll this trustpoint, the current certificate will be replaced. Do you want to continue with re-enrollment? [yes/no]: yes % The fully-qualified domain name in the certificate will be: asa.example.com % Include the device serial number in the subject name? [yes/no]: no Generate Self-Signed Certificate? [yes/no]: yes ASAv(config)# exit

• Verifique el nuevo certificado.

<#root>

ASAv# show crypto ca certificates SELF-SIGNED Certificate Status: Available Certificate Serial Number: 62d16085 Certificate Usage: General Purpose Public Key Type: RSA (2048 bits) Signature Algorithm: RSA-SHA256 Issuer Name: unstructuredName=asa.example.com L=San Jose ST=California C=US O=Example Inc CN=asa.example.com Subject Name: unstructuredName=asa.example.com L=San Jose ST=California C=US O=Example Inc CN=asa.example.com

Validity Date:

start date: 15:09:09 CEDT Jul 20 2022

end date: 15:09:09 CEDT Jul 17 2032

Storage: config Associated Trustpoints: SELF-SIGNED

Renovar certificado inscrito con solicitud de firma de certificado (CSR)

Nota: Si es necesario cambiar alguno de los nuevos elementos del certificado (subject/fqdn, keypair) para el nuevo certificado, cree un nuevo certificado. Consulte la sección Inscripción mediante la solicitud de firma de certificado (CSR). El siguiente procedimiento simplemente actualiza la fecha de vencimiento del certificado.

٠ Compruebe la fecha de vencimiento del certificado actual.

<#root>

ASAv# show crypto ca certificates CA-SIGNED

Certificate

Status: Available Certificate Serial Number: 29b2d8f10b7c3798 Certificate Usage: General Purpose Public Key Type: RSA (2048 bits) Signature Algorithm: RSA-SHA256 Issuer Name: CN=ca.example.com 0U=lab 0=ww-vpn C=PL Subject Name: unstructuredName=asavpn.example.com

L=San Jose ST=California C=US O=Example Inc CN=asavpn.example.com Validity Date: start date: 15:33:00 CEDT Jul 15 2022

end date: 15:33:00 CEDT Jul 15 2023

Storage: config Associated Trustpoints: CA-SIGNED

Certificate Subject Name: Status: Pending terminal enrollment Key Usage: General Purpose Fingerprint: 790aa617 c30c6894 0bdc0327 0d60b032 Associated Trustpoint: CA-SIGNED

• Inscriba el certificado. Genere una CSR que se pueda copiar y enviar a una CA para su firma. El CSR incluye la clave pública del par de claves utilizado por trustpoint: el certificado firmado sólo puede ser utilizado por dispositivos que tengan ese par de claves.

Nota: CA puede modificar los parámetros FQDN y nombre de sujeto definidos en el punto de confianza al firmar el CSR y crear el certificado de identidad firmado.

**Nota:** Para el mismo Trustpoint, sin cambio de sujeto/fqdn y configuración de par de claves, las inscripciones subsiguientes dan el mismo CSR que la inicial.

ASAv# conf t ASAv(config)# crypto ca enroll CA-SIGNED

WARNING: The certificate enrollment is configured with an fqdn that differs from the system fqdn. If this certificate will be used for VPN authentication this may cause connection problems. Would you like to continue with this enrollment? [yes/no]: yes

% Start certificate enrollment ..

% The subject name in the certificate will be: CN=asavpn.example.com,O=Example Inc,C=US,St=Califor % The fully-qualified domain name in the certificate will be: asavpn.example.com % Include the device serial number in the subject name? [yes/no]: no Display Certificate Request to terminal? [yes/no]: yes Certificate Request follows:

-----BEGIN CERTIFICATE REQUEST----MIIDHzCCAgcCAQAwgYsxGzAZBgNVBAMMEmFzYXZwbi5leGFtcGxlLmNvbTEUMBIG A1UECgwLRXhhbXBsZSBJbmMxCzAJBgNVBAYTAlVTMRMwEQYDVQQIDApDYWxpZm9y bmlhMREwDwYDVQQHDAhTYW4gSm9zZTEhMB8GCSqGSIb3DQEJAgwSYXNhdnBuLmV4 YW1wbGUuY29tMIIBIjANBgkqhkiG9w0BAQEFAAOCAQ8AMIIBCgKCAQEA5cvZVr1j Me8Mz4T3vgT1Z8DAAR0avs/TBdYiqGdjyiV/3K92IIT/0r8cuAUe5rR4sjTvaXYC SycSbwKc4kZbr3x120ss8Itd5g4kBdrUSCpr1+VMiTphQgBTAqRPk0vFX4rC8k/T OPFDE+2gjT1wMn9reb92jYro1GK4MWZdCzqowLPjEj5cCwu8Pv5h4hqTpudms+v4 g3R100Dmeyv4uEMYLS/noPxZXZ8YiQMiG2EP2Bg0KOT3Fzx0mVuekonQtRhiZt+c zyyfSRoqyBSakEZBwABod8q1Eg5J/pH130J1it0UJEyI1FoVHqv3jL7zfA9i1Inu NaHkir062VQNXwIDAQABoE4wDwYJKoZIhvcNAQkHMQITADA7BgkqhkiG9w0BCQ4x LjAsMAsGA1UdDwQEAwIFoDAdBgNVHREEFjAUghJhc2F2cG4uZXhhbXBsZS5jb20w DQYJKoZIhvcNAQELBQADggEBAM3Q3zvp9G3MWP7R4wkpnB0H2CNUmPENIhHNjQjH Yh08EOvWyo09FaLfHKVDLvFXh0vn5osXBmPLuVps6Ta4sBRUNicRoAmmA0pDWL9z Duu8BQnBGuN08T/H3ydjaNoPJ/f6EZ8gXY29NXEKb/+A2Tt0VVUTsYreGS+84Gqo ixFOtW8R50IXg+afAVOAh81xVUFOvuAi9DsiuvufMb4wdngQS0e1/B9Zgp/BfGM1 10ApgejACoJAGmyrn9Tj6Z/6/1bpKBKpf4VE5UXdj7WLAjw5JF/X2NrH3/cQsczi G2Yg2dr3WpkTIY2W/kVohTiohVRkgX0MCecUaM1YxJyLTRQ= -----END CERTIFICATE REQUEST----

Redisplay enrollment request? [yes/no]: no

• Importe el certificado de identidad. Una vez firmado el CSR, se proporciona un certificado de identidad.

ASAv(config)# crypto ca import CA-SIGNED certificate

WARNING: The certificate enrollment is configured with an fqdn that differs from the system fqdn. If this certificate will be used for VPN authentication this may cause connection problems. Would you like to continue with this enrollment? [yes/no]: yes

% The fully-qualified domain name in the certificate will be: asavpn.example.com

Enter the base 64 encoded certificate. End with the word "quit" on a line by itself

#### ----BEGIN CERTIFICATE-----

```
MIIDgTCCAmmgAwIBAgIIMA+aIxCtNtMwDQYJKoZIhvcNAQELBQAwRTELMAkGA1UE
BhMCUEwxDzANBgNVBAoTBnd3LXZwbjEMMAoGA1UECxMDbGFiMRcwFQYDVQQDEw5j
YS51eGFtcGx1LmNvbTAeFw0yMjA3MjAxNDA5MDBaFw0yMzA3MjAxNDA5MDBaMIGL
MRswGQYDVQQDDBJhc2F2cG4uZXhhbXBsZS5jb20xFDASBgNVBAoMC0V4YW1wbGUg
SW5jMQswCQYDVQQGEwJVUzETMBEGA1UECAwKQ2FsaWZvcm5pYTERMA8GA1UEBwwI
U2FuIEpvc2UxITAfBgkghkiG9w0BCQIMEmFzYXZwbi5leGFtcGxlLmNvbTCCASIw
DQYJKoZIhvcNAQEBBQADggEPADCCAQoCggEBAOXL2Va9YzHvDM+E974E9WfAwAEd
Gr7POwXWIqhnY8olf9yvdiCE/9K/HLgFHua0eLI072l2AksnEm8Cn0JGW698ddtL
LPCLXeY0JAXa1Egqa5flTIk6YUIAUwKkT5NLxV+KwvJP09DxQxPtoI09cDJ/a3m/
do2K6JRiuDFmXQs6qMCz4xI+XAsLvD7+YeIak6bnZrPr+IN0dTjg5nsr+LhDGC0v
56D8WV2fGIkDIhthD9gYNCjk9xc8dJ1bnpKJ0LUYYmbfnM8sn0kaKsgUmpBGQcAA
aHfKtRIOSf6R9d9CZYrT1CRMiJRaFR6r94y+83wPYpSJ7jWh5Iq9Ot1UDV8CAwEA
AaMuMCwwCwYDVR0PBAQDAgWgMB0GA1UdEQQWMBSCEmFzYXZwbi5leGFtcGxlLmNv
bTANBgkghkiG9w0BAQsFAAOCAQEAfQUchY4UjhjkySMJAh7NT3TT5JJ4NzqW8qHa
wNq+YyHR+sQ6G3vn+6cYCU87tqW1Y3fXC27TwweREwMbq8NsJrr80hsChYby8kwE
LnTkrN7dJB17u50VQ3DRjfmFrJ9LEUaYZx1HYvcS1kAeEeVB4VJwVzeujWepcmEM
p7cB6veTcF9ru1DVRImd0KYE0x+HYav2INT2udc0G1yDwm1/mqdf0/ON2SpBBpnE
gtiKshtsST/NAw25WjkrDIfN8uR2z5xpzxnEDUBoHOipG]gb1I6G1ARXWO+LwfB]
n1QD5b/RdQOUbLCpfKNPdE/9wNnoXGD1J7qfZxrO4T71d2Idug==
----END CERTIFICATE-----
quit
```

INFO: Certificate successfully imported

• Verifique la fecha de vencimiento del nuevo certificado.

<#root>

ASAv# show crypto ca certificates CA-SIGNED Certificate Status: Available Certificate Serial Number: 300f9a2310ad36d3 Certificate Usage: General Purpose Public Key Type: RSA (2048 bits) Signature Algorithm: RSA-SHA256 Issuer Name: CN=ca.example.com 0U=lab 0=ww-vpn C=PL Subject Name: unstructuredName=asavpn.example.com L=San Jose ST=California C=US O=Example Inc CN=asavpn.example.com Validity Date: start date: 16:09:00 CEDT Jul 20 2022

end date: 16:09:00 CEDT Jul 20 2023

Storage: config Associated Trustpoints: CA-SIGNED

Renovación PKCS12

No es posible renovar un certificado en el punto de confianza inscrito mediante el archivo PKCS12. Para instalar un nuevo certificado, es necesario crear un nuevo punto de confianza.

• Cree un punto de confianza con un nombre específico.

ASAv(config)# crypto ca trustpoint Trustpoint-PKCS12-2022 ASAv(config-ca-trustpoint)# exit

• (Opcional) Configure el método de comprobación de revocación de certificados: con la Lista de revocación de certificados (CRL) o con el Protocolo de estado de certificados en línea (OCSP). De forma predeterminada, la comprobación de revocación de certificados está deshabilitada.

Importe el nuevo certificado desde un archivo PKCS12.

Nota: El archivo PKCS12 debe estar codificado en base64. Si se ven caracteres imprimibles cuando se abre el archivo en el editor de texto, entonces está codificado en base64. Para convertir un archivo binario a una forma codificada en base64, se puede utilizar openssl.

openssl enc -base64 -in asavpnpkcs12chain.example.com.pfx -out asavpnpkcs12chain.example.com.

```
ASAv(config)# crypto ca import TP-PKCS12-2022 pkcs12 cisco123
Enter the base 64 encoded pkcs12.
End with the word "quit" on a line by itself:
MIIN4gIBAzCCDawGCSqGSIb3DQEHAaCCDZ0Egg2ZMIIN1TCCCBcGCSqGSIb3DQEH
BqCCCAgwgggEAgEAMIIH/QYJKoZIhvcNAQcBMBwGCiqGSIb3DQEMAQMwDgQIiK0c
wqE3Tm0CAggAgIIH0NjxmJBuoPRuY11VxTiawHzsL8kI10310j7tcWmECBwzsKKq
(...)
PXowMwYJKoZIhvcNAQkUMSYeJABhAHMAYQB2AHAAbgAuAGUAeABhAG0AcABsAGUA
LgBjAG8AbTAtMCEwCQYFKw4DAhoFAAQUPXZZtBeqlh98wQljHW7J/hqoKcwECD05
dnxCNJx6
quit
Trustpoint CA certificate accepted.
WARNING: CA certificates can be used to validate VPN connections,
by default. Please adjust the validation-usage of this
trustpoint to limit the validation scope, if necessary.
```

INFO: Import PKCS12 operation completed successfully.

Nota: Si el nuevo archivo PKCS12 contiene un certificado de identidad con el mismo par de claves que se utilizó con el certificado anterior, el nuevo punto de confianza hace referencia al nombre del par de claves anterior. Ejemplo:

<#root>

ASAv(config)# crypto ca import

TP-PKCS12-2022

Enter the base 64 encoded pkcs12. End with the word "quit" on a line by itself:

MIIN4gIBAzCCDawGCSqGSIb3DQEHAaCCDZ0Egg2ZMIIN1TCCCBcGCSqGSIb3DQEH

... dnxCNJx6 quit

WARNING: Identical public key already exists as TP-PKCS12

ASAv(config)# show run crypto ca trustpoint

TP-PKCS12-2022

crypto ca trustpoint TP-PKCS12-2022

keypair TP-PKCS12

no validation-usage crl configure

• Verifique los certificados instalados.

<#root>

ASAv# show crypto ca certificates TP-PKCS12-2022

Certificate

Status: Available Certificate Serial Number: 2b368f75e1770fd0 Certificate Usage: General Purpose Public Key Type: RSA (2048 bits) Signature Algorithm: RSA-SHA256 Issuer Name: CN=ca.example.com OU=lab O=ww-vpn C=PL Subject Name: unstructuredName=asavpn.example.com CN=asavpnpkcs12chain.example.com O=Example Inc Validity Date: start date: 15:33:00 CEDT Jul 15 2022 end date: 15:33:00 CEDT Jul 15 2023 Storage: config Associated Trustpoints: TP-PKCS12-2022

CA Certificate

Status: Available Certificate Serial Number: 0ccfd063f876f7e9 Certificate Usage: General Purpose Public Key Type: RSA (2048 bits) Signature Algorithm: RSA-SHA256 Issuer Name: CN=ca.example.com OU=lab O=ww-vpn C=PL Subject Name: CN=ca.example.com OU=lab O=ww-vpn C=PL Validity Date: start date: 15:10:00 CEST Feb 6 2015 end date: 15:10:00 CEST Feb 6 2030 Storage: config Associated Trustpoints: TP-PKCS12-2022

En el ejemplo anterior, el PKCS12 contenía el certificado de identidad y el certificado de CA, por lo tanto, se ven dos entradas después de la importación, Certificate y CA Certificate. De lo contrario, sólo está presente la entrada de certificado.

• (Opcional) Autentique el punto de confianza.

Si el PKCS12 no contenía el certificado de CA y el certificado de CA se obtuvo por separado en formato PEM, se puede instalar manualmente.

```
ASAv(config)# crypto ca authenticate TP-PKCS12-2022
Enter the base 64 encoded CA certificate.
End with the word "quit" on a line by itself
-----BEGIN CERTIFICATE-----
MIIDXDCCAkSgAwIBAgIIDM/QY/h29+kwDQYJKoZIhvcNAQELBQAwRTELMAkGA1UE
BhMCUEwxDzANBgNVBAoTBnd3LXZwbjEMMAoGA1UECxMDbGFiMRcwFQYDVQQDEw5j
(...)
gW8YnHOvM08svyTXSL1JfOUCdmAY+1G0gqhU1S1kFBtLRt6Z2uCot00NoMHI0hh5
dcVcovOi/PAxnrA1J+Ng2jrWFN3MXWZ04S3CHYMGkWqHkaHCh1qD0x9badgfsyzz
-----END CERTIFICATE-----
quit
INFO: Certificate has the following attributes:
```

Fingerprint: e9ad165c 2673424c 6e7e0c5f b30b4a02 Do you accept this certificate? [yes/no]: yes

WARNING: CA certificates can be used to validate VPN connections, by default. Please adjust the validation-usage of this trustpoint to limit the validation scope, if necessary.

Trustpoint CA certificate accepted.

% Certificate successfully imported

• Vuelva a configurar ASA para utilizar el nuevo punto de confianza en lugar del anterior.

Ejemplo:

ASAv# show running-config ssl trust-point ssl trust-point TP-PKCS12 ASAv# conf t ASAv(config)#ssl trust-point TP-PKCS12-2022 ASAv(config)#exit

Nota: Se puede utilizar un punto de confianza en diferentes elementos de configuración. Compruebe la configuración en la que se utiliza el punto de confianza antiguo.

Información Relacionada

Cómo configurar la hora en un ASA.

Consulte esta referencia para conocer los pasos necesarios para configurar la fecha y la hora correctamente en el ASA. <u>Manual de CLI 1: Guía</u> de configuración de CLI de las operaciones generales de Cisco Secure Firewall ASA, 9.18

#### Acerca de esta traducción

Cisco ha traducido este documento combinando la traducción automática y los recursos humanos a fin de ofrecer a nuestros usuarios en todo el mundo contenido en su propio idioma.

Tenga en cuenta que incluso la mejor traducción automática podría no ser tan precisa como la proporcionada por un traductor profesional.

Cisco Systems, Inc. no asume ninguna responsabilidad por la precisión de estas traducciones y recomienda remitirse siempre al documento original escrito en inglés (insertar vínculo URL).